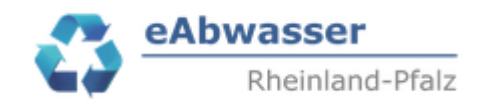

## Hilfe

Anlage 3a: Übermittlung der Messwerte für die Sonde(n)

## 1. Datengrundlage

Datengrundlage ist die EXCEL-Tabelle MW\_ANLAGEN....xlsx (abgekürzt = EXCELMW)

#### 2. Anmelden / MW-Anlage auswählen

- Mit den Zugangsdaten über https://wasserportal.rlp-umwelt.de/fachverfahren/abwasseranlagenverwaltung einloggen.
- Anlagennummer aus Spalte MW\_NR kopieren und in eAbwasser / Startseite / Anlagennummer kopieren, Suchen anklicken und Anlage mit

zum Lesen aufrufen.

| Wichtig: Die \   | /oreinstellung vor | n Anlagentyp "A | Abwasserbehand  | lung" durch Anklicken von                | löschen. Dabei mit Ma | us auf gehen. |
|------------------|--------------------|-----------------|-----------------|------------------------------------------|-----------------------|---------------|
| Anlagen          | Messstellen        | Betriebe        | Nachrichten (1) | Wiedervorlagen (0)                       |                       | I.            |
| - Suche          |                    |                 |                 |                                          |                       |               |
| Betreiber        |                    | •               | Betriebstyp 🔹   | Anlagennummer<br>114026652 Abwasseranlag | Anlagentyp            | g × -         |
| Erweiterte Suche | ~                  |                 |                 |                                          |                       | Clear         |

| Anlegen                    |      |
|----------------------------|------|
| Betriebsdaten              |      |
| Dateien                    | Anla |
| 3 Speyer                   | 114  |
| Misch-/Niederschlagswasser |      |
| Übersicht (104)            | Aufr |
| RÜB 1 Diakonissenstraße    | Sne  |
| Anlagendaten               |      |
| Dateien                    |      |
| 🗄 Messstellen              | UTM  |
| Bescheide                  | 458  |

- Es erscheint die "Betriebsakte" der MW-Anlage
- Auf Dateien klicken, durch Anklicken von *in den Bearbeitungsmodus von "Dateien" gehen, Datei hinzufügen*
- Messwerte der Sonde Becken bzw. Stauraum unter Bezeichnung "Sonde Becken" + EXCEL-Name "Sonde\_Becken.xlsx" auswählen und "Datei hochladen"

| Datei hochladen             | ×               |
|-----------------------------|-----------------|
| Bezeichnung<br>Sonde Becken |                 |
| Sonde_Becken.xlsx           | Datei auswählen |
|                             | Datei hochladen |

- Messwerte der Sonde Trennbauwerk bzw. Überlauf unter Bezeichnung "Sonde Trennbauwerk" + EXCEL-Name "Sonde\_Trenbauwerk.xlsx" auswählen und "Datei hochladen"

- Messwerte der Sonde Ablauf unter Bezeichnung "Sonde Ablauf" + EXCEL-Name "Sonde\_Ablauf.xlsx" auswählen und "Datei hochladen"

Beispiel 1: Messwerte in Sonde Becken und Sonde Trennbauwerk vorhanden

Dateien (2) 🔺

|   | Bezeichnung         | Hochgeladen von | Datum      | Größe [MB] | Dateityp |
|---|---------------------|-----------------|------------|------------|----------|
| × | Sonde Becken        | fangerbauer     | 12.12.2023 | 3,465      | xlsx     |
| × | Sonde Trennbauwerke | fangerbauer     | 12.12.2023 | 3,465      | xlsx     |

# 3. EXCEL-Vorlage Messwerte

Die EXCEL-Vorlage "Vorlage\_Messwerte.xlsx" lokal speichern. Die Messwerte, falls vorhanden auch den Abfluss in I/s, in die Tabelle eintragen. Zeitstempel: 1 bis 5 min – Intervall, Zeitraum: mindestens 3 Monaten bzw. 3 Entlastungereignissen und bis zu 2 Jahre.

| Zeitstempel | Höhenstand in cm | Abfluss in l/s | Statuscode (optional) |
|-------------|------------------|----------------|-----------------------|
|             |                  |                |                       |

- Datei unter den Vorgaben Nr. 2 beschriften und dann hochladen

#### Bsp.: Messintervall 1 min

| Zoitstompol      | Höhenstand in em | Abfluce in L/c | Statucaada | 00.01 |
|------------------|------------------|----------------|------------|-------|
| 16 01 2024 00:00 |                  |                | Statuscode | 00:01 |
| 10.01.2024 00:00 | 0                | 0              |            |       |
| 16.01.2024 00:01 | 0                | 0              |            |       |
| 16.01.2024 00:02 | 0                | 0              |            |       |
| 16.01.2024 00:03 | 0                | 0              |            |       |
| 16.01.2024 00:04 | 0                | 0              |            |       |
| 16.01.2024 00:05 | 0                | 0              |            |       |
| 16.01.2024 00:06 | 1                | 10             |            |       |
| 16.01.2024 00:07 | 3                | 90             |            |       |
| 16.01.2024 00:08 | 15               | 2250           |            |       |
| 16.01.2024 00:09 | 30               | 9000           |            |       |
| 16.01.2024 00:10 | 45               | 20250          |            |       |
| 16.01.2024 00:11 | 100              | 100000         |            |       |
| 16.01.2024 00:12 | 70               | 49000          |            |       |
| 16.01.2024 00:13 | 80               | 64000          |            |       |
| 16.01.2024 00:14 | 60               | 36000          |            |       |
| 16.01.2024 00:15 | 50               | 25000          |            |       |
| 16.01.2024 00:16 | 30               | 9000           |            |       |
| 16.01.2024 00:17 | 20               | 4000           |            |       |
| 16.01.2024 00:18 | 10               | 1000           |            |       |
| 16.01.2024 00:19 | 0                | 0              |            |       |
| 16.01.2024 00:20 | 0                | 0              |            |       |
| 16.01.2024 00:21 | 0                | 0              |            |       |
| 16.01.2024 00:22 | 0                | 0              |            |       |
| 16.01.2024 00:23 | 0                | 0              |            |       |